### **MOJ PRISTAN -**

### NAVODILA ZA IZVEDBO PRISTOPA S KVALIFICIRANIM DIGITALNIM POTRDILOM

1. Na uvodni strani izvedite postopek prijave oz. registracije novega uporabnika.

V kolikor želite samo spremljati stanje svojih naložb izberite možnost <u>Registracija</u> novega uporabnika ter sledite navodilom na zaslonu.

V kolikor želite z nami tudi elektronsko poslovati izberite možnost <u>Registracija novega</u> digitalnega potrdila ter sledite navodilom na zaslonu.

|                                                  |                                   | PRISTAN<br>MORSKI<br>ADI                                                                                                    |  |  |
|--------------------------------------------------|-----------------------------------|----------------------------------------------------------------------------------------------------|--|--|
|                                                  | Prijava za obsto                  | eče uporabnike                                                                                                    |  |  |
|                                                  | Uporabniško ime                   |                                                                                                    |  |  |
|                                                  | Geslo                             |                                                                                                    |  |  |
|                                                  | PRIJAVA                           |                                                                                                    |  |  |
|                                                  | Ste pozat                         | ili geslo?                                                                                                    |  |  |
| Registracija nov<br>Registracija nov<br>potrdila | ega uporabnika<br>ega digitalnega | Niste prepričani kako začeti?<br>Stopite v stik z nami preko spletnega<br>obrazca ali nas pokličite na številko<br>(05) 663 31 50 |  |  |

 Po uspešno opravljeni registraciji novega digitalnega potrdila v aplikacijo Moj pristan izberite možnost <u>E-poslovanje</u>. Nato izberite možnost <u>Podaj naročilo</u> ter kliknite <u>ZAČNI</u>.

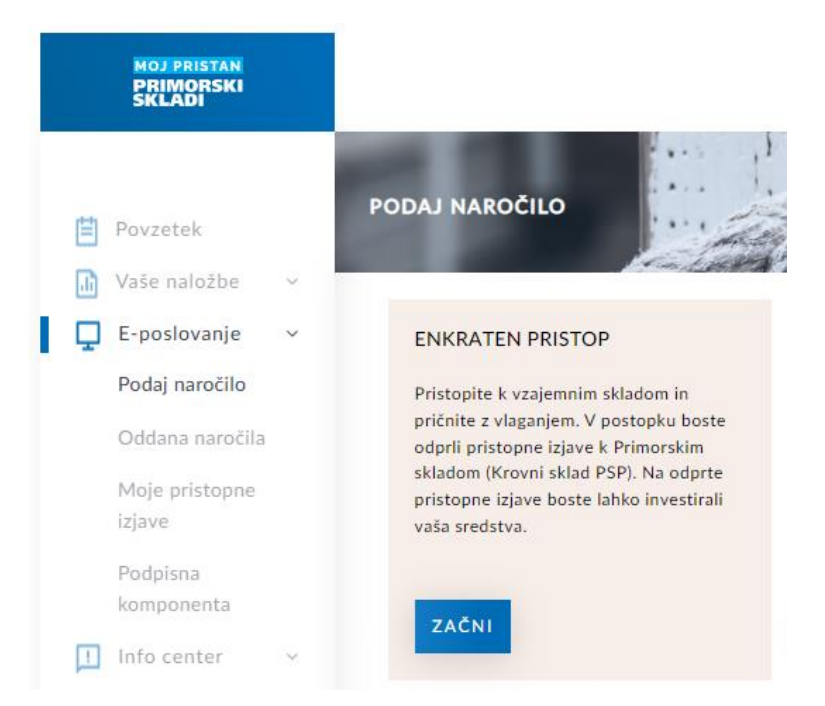

- 3. Pristop k skladom obsega naslednje korake:
  - 1. Pred pristopom k pravilom upravljanja se seznanite z navedenimi dokumenti
  - 2. Izberite h katerim podskladom Krovnega sklada PSP želite pristopiti
  - 3. Vnesite svoje osebne podatke
  - 4. Izpolnite izjavo o politični izpostavljenosti
  - 5. Oddajte soglasja za obdelavo osebnih podatkov
  - 6. Izpolnite profil vlagatelja
  - 7. Izberite način vplačila
  - 8. Pripenjanje prilog
  - 9. Pregled in podpis pristopne izjave

Pred pristopom k pravilom upravljanja <u>se seznanite</u> z ključnimi dokumenti, kateri so prikazani na zaslonu (Ključni podatki za vlagatelje, Seznanitev za obdelavo osebnih podatkov,...) ter kliknite <u>ZAČNI</u>.

4. V naslednjem koraku <u>izberite</u> podsklade Krovnega sklada PSP h katerim želite pristopiti ter kliknite <u>NAPREJ</u>.

| 🖂 Enkra | aten pristop - vsi skladi |                                   |     |
|---------|---------------------------|-----------------------------------|-----|
|         | PSP PIKA                  | mešani defenzivni sklad – Evropa  | 3/7 |
| $\leq$  | PSP ŽIVA                  | delniški sklad                    | 5/7 |
| Ľ       | PSP MODRA LINIJA          | delniški sklad razvitih trgov     | 5/7 |
| $\leq$  | PSP OPTIMA                | mešani sklad, sklad skladov       | 5/7 |
| Ľ       | FT Quant                  | mešani fleksibilni globalni sklad | 4/7 |

NAZAJ NAPREJ

- 5. V naslednjem koraku izpolnite zahtevane podatke v zvezi z vlagateljem.
- o Vlagatelj

| Vlagatelj             |                                  |    |
|-----------------------|----------------------------------|----|
| lme:                  | Priimek:                         |    |
| Datum rojstva:        | Davčna številka:                 |    |
|                       |                                  |    |
| Kraj rojstva:         | Država rojstva:                  |    |
|                       | SLOVENIJA                        | \$ |
| Država državljanstva: | Spol:                            |    |
| SLOVENIJA             | <ul> <li>Moški Ženska</li> </ul> |    |
|                       |                                  |    |

#### FATCA (FOREIGN ACCOUNT TAX COMPLIANCE ACT):

| SEM državljan ZDA in/ali rezident ZDA za davčne namene? |  |
|---------------------------------------------------------|--|
| 🔿 Da 📄 Ne                                               |  |

## o Osebni dokument vlagatelja

| Osebni dokument     |                       |
|---------------------|-----------------------|
| Tip dokumenta:      | Veljaven do:          |
| OSEBNA IZKAZNICA \$ | <b>*</b>              |
| Številka dokumenta: | Izdajatelj dokumenta: |
|                     |                       |

o Naslov stalnega oz. začasnega prebivališča vlagatelja ter naslov za pošiljanje pošte

| Naslov stalnega bivališča                       |                         |
|-------------------------------------------------|-------------------------|
| Naslov:                                         | Poštna številka:        |
| Kraj:                                           | Država:<br>SLOVENIJA \$ |
| Naslov začasnega bivališča                      |                         |
| Naslov:                                         | Poštna številka:        |
| Kraj:                                           | Država:<br>- izberi - 🔶 |
| Naslov za pošiljanje pošte                      |                         |
| • E-MAIL NASLOV                                 |                         |
| Kontaktni podatki in naslov za pošiljanje pošte |                         |
| Mobilni telefon:                                | Stacionarni telefon:    |
| E-naslov:                                       |                         |

## • Ostali podatki vlagatelja:

| Ostali podatki      |            |    |
|---------------------|------------|----|
| Razlog za vlaganje: | Dejavnost: |    |
| - izberi -          | \$<br>     | \$ |

## o Podatki o transakcijskem (osebnem) računu vlagatelja

| Transakcijski (osebni) račun |                  |
|------------------------------|------------------|
| - izberi obstoječega -       | \$               |
| Tip TRR:                     | Številka TRR:    |
| - izberi - 🔶                 |                  |
| Odprt pri banki:             | BIC/SWIFT:       |
| Naslov:                      | Poštna številka: |
| Kraj:                        | Država:          |
|                              | - izberi - 🔶     |

# o Samopotrdilo o davčnem rezidentstvu vlagatelja

| Samopotrdilo o davčnem rezidentstvu |   |                  |
|-------------------------------------|---|------------------|
| Država rezidentstva:                |   | Davčna številka: |
| SLOVENIJA                           | ÷ |                  |

V kolikor ste davčni rezident kakšne druge države izpolnite spodnje podatke s pritiskom na gumb "Dodaj rezidentsvo".

Dodaj rezidentstvo

6. V naslednjem koraku <u>izpolnite</u> izjavo politični izpostavljenosti vlagatelja. Družba za upravljanje investicijskih skladov je dolžna na podlagi 61. člena Zakona o preprečevanju pranja denarja in financiranje terorizma (Uradni list RS, št. 68/2016) ugotoviti, ali je vlagatelj politično izpostavljena oseba. Izpolnjevanje podatkov na obrazci je obvezno pri sklenitvi pristopne izjave. Po izpolnitvi vprašalnika kliknite <u>NAPREJ</u>.

| 1. Ali v kateri od držav zasedate pomembno<br>državno funkcijo? (npr. voditelj države,<br>predsednik vlade, minister, ministrov<br>namestnik oziroma pomočnik)<br>Da Da Ne<br>Državna funkcija, ki jo zasedate                                                                             | 2. Ali v kateri od držav opravljate funkcijo<br>izvoljenega predstavnika zakonodajnega<br>telesa?<br>Da Ne                                                                                                    | 3. Ali ste član vodstvenih organov političnih<br>strank?<br>O Da O Ne                                                                                                    |
|----------------------------------------------------------------------------------------------------|----------------------------------------------------------------------------------------------------|----------------------------------------------------------------------------------------------------|
| <ul> <li>4.Ali v kateri od držav opravljate funkcijo člana vrhovnega sodišča, ustavnega sodišča ali drugih sodnih organov na visoki ravni, zoper odločitve katerih, razen v izjemnih primerih, ni mogoče uporabiti rednih ali izrednih pravnih sredstev?</li> <li>Da Ne</li> </ul>         | 5. Ali v kateri od držav opravljate funkcijo<br>člana računskega sodišča ali sveta centralne<br>banke?<br>Da Ne                                                                                                    | <ul> <li>6. Ali v kateri od držav opravljate funkcijo vodje diplomatskih predstavništev in konzulatov ter predstavništev mednarodnih organizacij, njihovih namestnikov in visokih častnikov oboroženih sil?</li> <li>Da Ne</li> </ul>                          |
| 7. Ali v kateri od držav opravljate funkcijo<br>člana upravnega ali nadzornega organa v<br>podjetju v večinski državni lasti?<br>Da Ne                                                                                                    | 8. Ali opravljate funkcijo predstojnika<br>organov mednarodnih organizacij? (kot so<br>na primer predsedniki, generalni sekretarji,<br>direktorji, sodniki) njihovi namestniki in<br>člani vodstvenih organov ali nosilci<br>enakovrednih funkcij v mednarodnih<br>organizacijah)<br>Da Ne     | 9. Ali od prenehanja opravljanja nalog na<br>vidnih funkcijah, navedenih v točkah od 1.<br>do vključno 8., še ni minilo več kot 12<br>mesecev?<br>Da Ne                                                                                                    |
| 10. Ali ste ožji družinski član katere od<br>politično izpostavljenih oseb, navedenih v<br>točkah od 1. do vključno 8.? (npr. zakonec<br>ali zunajzakonski partner, starši, otroci in<br>njihovi zakonski ali zunajzakonski partnerji)<br>Da Ne<br>Vrsta sorodstvenega razmerja s to osebo | <ul> <li>11. Ali ste ožji sodelavec katere od politično izpostavljenih oseb, navedenih v točkah od 1. do vključno 8 (skupaj dejanski lastniki, ali imajo tesne poslovne odnose ali ste dejanski poslovnega subjekta, ki je bi ustanovljen v korist politične osebe)?</li> <li>Da Ne</li> </ul> | 12. Če sta na vprašanja, navedena od točke<br>1. do vključno točke 11. odgovorili<br>pritrdilno, vas prosimo, da navedete<br>podatke o vašem premoženjskem stanju in<br>podatke o izvoru sredstev in premoženja, ki<br>so ali bodo predmet poslovnega razmerja |

Nastavi vse odgovore na NE

# 7. V naslednjem koraku <u>podajte izjave</u> glede obdelave osebnih podatkov ter kliknite <u>NAPREJ</u>.

Soglasje za obdelavo osebnih podatkov

Za namene neposrednega trženja, ki se izvaja predvsem na način, da me Upravljavec obvešča o produktih in storitvah ter promocijah in drugih ugodnostih za vlagatelje, o stanju na finančnih trgih in o drugih novicah. Da Ne

Za namen vzorčenja, segmentiranja, anketiranja, statistične obdelave podatkov, raziskav trga, ugotavljanje uporabe storitev ter prilagajanje ponudbe storitev in produktov Upravljavca posameznemu vlagatelju. Da Ne

Za namen/potrebe ažuriranja evidence vlagateljev moje podatke Upravljavec lahko pridobi iz registrov, ki se vodijo pri državnih organih in institucijah kot na primer, a ne izključno Centralni register prebivalstva, Finančna uprava republike Slovenije itd. Da Ne

Za namene oziroma potrebe izvajanja nagradnih iger, pri čemer osebne podatke obdeluje skladno z vsakokratnimi pravili nagradne igre. 🔿 Da 🔵 Ne

Podpisani/a privolim, da me Upravljavec obvešča po naslednjih komunikacijskih kanalih E-poštni naslov Da Ne

Navadna pošta Da Ne

Strinjam se z vsem

# 8. V naslednjem koraku izpolnite profil vlagatelja ter kliknite NAPREJ.

| <ol> <li>Za kaj nameravate varčevati?</li> <li>A. varčevati za starost</li> <li>B. varčevati za nakup nepremičnine</li> <li>C. varčevati za potrebe otrok</li> <li>D. varčevati za sprotne potreb</li> <li>E. varčevati za nakup luksuznih dobrin<br/>(jahta, vikend)</li> <li>F. Drugo</li> </ol>                                                                                                    | <ul> <li>2. Katero znižanje vrednosti naložbe je v<br/>obdobju varčevanja za vas še sprejemljivo?</li> <li>A. vrednost naložbe se ne sme znižati<br/>pod vloženi znesek</li> <li>B. znižanje za največ desetino</li> <li>C. znižanje za največ četrtino</li> <li>D. znižanje za največ tretjino</li> <li>E. odgovor na vprašanje je odvisen od<br/>gibanj na trgu</li> </ul>                                                           | <ul> <li>3. Kateri donos bi vas zadovoljil?</li> <li>A. donos, ki bi ohranjal realno vrednost vloženih sredstev</li> <li>B. donos, ki bi bil višji od obresti bančnega depozita</li> <li>C. v povprečju 7 odstotkov letno</li> <li>D. v povprečju 12 odstotkov letno</li> <li>E. več kakor 12 odstotkov letno</li> <li>F. odvisno od razmer na trgu</li> </ul>                                                                                                    |
|----------------------------------------------------------------------------------------------------|----------------------------------------------------------------------------------------------------|----------------------------------------------------------------------------------------------------|
| <ul> <li>4. Kdaj bi zaradi negativnih donosov<br/>najverjetneje unovčili naložbo pred<br/>potekom načrtovanega obdobja varčevanja?</li> <li>A. če bi imel sklad negativen donos šest<br/>mesecev zapored</li> <li>B. če bi imel sklad negativen donos<br/>dvanajst mesecev zapored</li> <li>C. če bi imel sklad negativen donos<br/>šestintrideset mesecev zapored</li> <li>D. ne bi izstopil pred načrtovanim<br/>potekom obdobja varčevanja</li> </ul> | <ul> <li>5. Kje imate trenutno naložena sredstva?</li> <li>A. pretežno v denarju, na računu in bančnih vlogah</li> <li>B. pretežno v življenjskih zavarovanjih</li> <li>C. pretežno v obveznicah, obvezniških skladih</li> <li>D. v delnicah in obveznicah, mešanih skladih</li> <li>E. pretežno v delnicah, delniških skladih</li> <li>G. drugo</li> <li>H. ne želim odgovarjati</li> <li>Državna funkcija, ki jo zasedate</li> </ul> | <ul> <li>6.Katero izmed naložb bi izbrali, da bi<br/>dosegli svoj varčevalni cilj, če varčujete za<br/>nakup stanovanja v petih letih?</li> <li>A. varčeval bi v okviru nacionalne<br/>stanovanjske varčevalne sheme</li> <li>B. izbral bi namensko bančno varčevanje<br/>oz. bančni depozit</li> <li>C. izbral bi obveznice, ker je verjetnost<br/>izgube (dela) vloženih sredstev dokaj<br/>majhna</li> <li>D. izbral bi delnice, ker je večja oz.<br/>hitrejša možnost višjih donosov, čeprav<br/>obstaja tudi hitrejša možnost izgube<br/>(dela) vloženih sredstev</li> <li>E. izbral bi izvedene finančne<br/>instrumente, ker je velika možnost<br/>visokih donosov, čeprav obstaja tudi<br/>velika možnost izgube (dela) vloženih<br/>sredstev</li> <li>F. varčujem za druge namene</li> </ul> |
| <ul> <li>7. Kdaj nameravate unovčiti svojo naložbo?</li> <li>A. pred iztekom treh let</li> <li>B. v obdobju od treh do petih let</li> <li>C. v obdobju od petih do sedmih let</li> <li>D. pozneje kakor v sedmih letih</li> </ul>                                                                                                    | <ul> <li>8. Kakšne so vaše izkušnje z varčevanjem v vrednostnih papirjih?</li> <li>A. doslej v vrednostnih papirjih nisem varčeval</li> <li>B. nimam veliko izkušenj</li> <li>C. v vrednostnih papirjih varčujem dlje časa</li> <li>D. drugo</li> </ul>                                                                                                    | <ul> <li>9. V zvezi z naložbo sem bil opozorjen na naslednja tveganja:</li> <li>A. tržno tveganje</li> <li>B. valutno tveganje</li> <li>C. kreditno tveganje</li> <li>D. drugo</li> <li>E. na tveganja v zvezi z naložbo nisem bi opozorjen</li> </ul>                                                                                                    |

ODKLANJAM ODGOVORE NA ZGORNJA VPRAŠANJA

# 9. V naslednjem koraku <u>izberite</u> možnost vplačila v podsklade, katere ste izbrali, ter kliknite <u>NAPREJ</u>.

| Izberite: | Plačilni nalog | \$ |
|-----------|----------------|----|
|           |                |    |

Vplačilo v vzajemne sklade ali naložbene kombinacije lahko večkrat izvedete s pomočjo plačilnega naloga. Za referenco (sklic) vedno uporabite isto številko pristopne izjave izbranega sklada ali naložbene kombinacije ter izvedite vplačilo na transakcijski račun izbranega sklada ali naložbene kombinacije. Številko vaše pristopne izjave bo aplikacija pripravila ob oddaji in podpisu tega obrazca. Podatki za vplačilo so po pristopu na voljo tudi v zavihku E-poslovanje/Moje pristopne izjave.

Vaši izbrani vzajemni skladi

PSP PIKA

PSP ŽIVA

PSP MODRA LINIJA

PSP OPTIMA

FT Quant

10. V naslednjem koraku naložite kopijo vašega osebnega dokumenta ter kopijo vaše bančne kartice na vpogled. Kopijo osebnega dokumenta in bančne kartice skenirajte na obeh straneh in pripnite k obrazcu. V kolikor v postopku pristopa k Primorskim skladom ne boste pripeli pravih dokumentov, oz. podatki na pripetih slikah ne bodo razvidni, pristopne izjave ne bomo mogli sprejeti in bo zavrnjena. Ko naložite zahtevane dokumente kliknite <u>NAPREJ</u>.

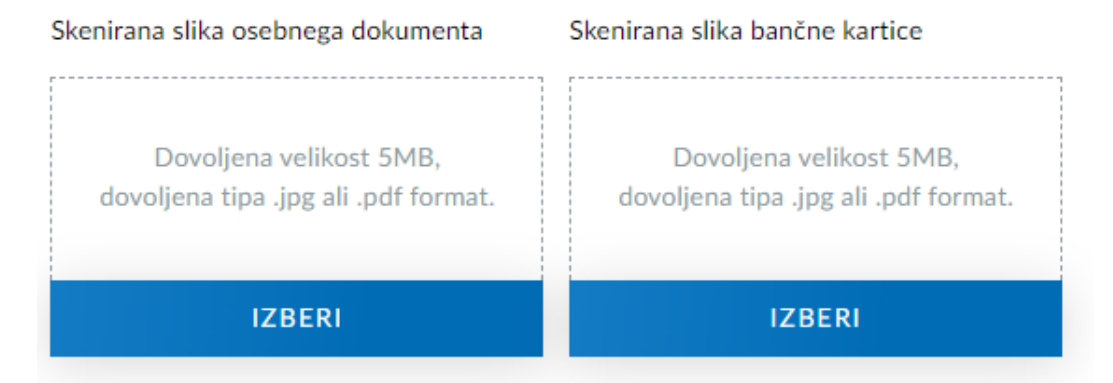

#### 11. Ko se vam odpre stran kjer podpišete dokument kliknite NAPREJ.

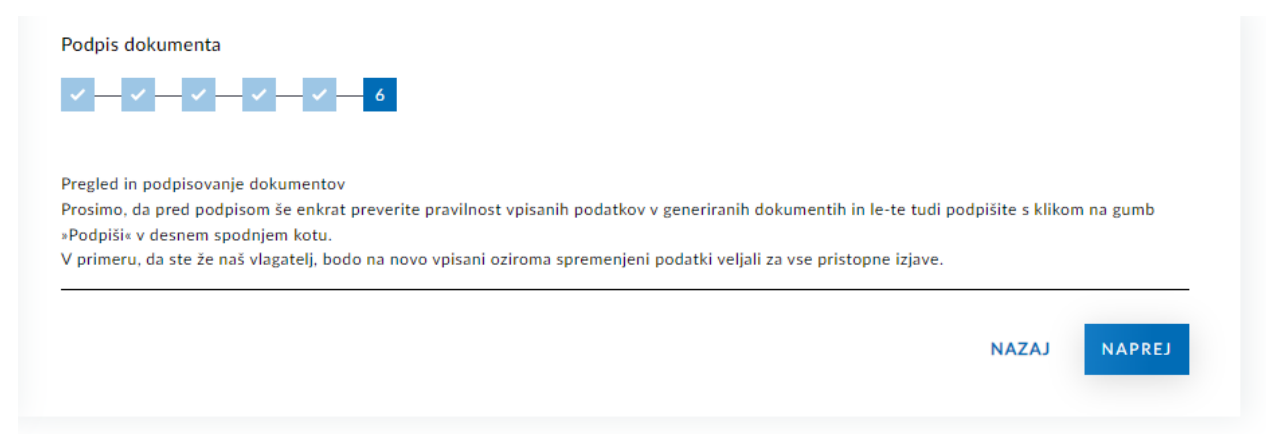

12. Pred podpisom preverite, ali imate nameščeno podpisno komponento za podpisovanje dokumentov preko digitalnega potrdila. Podpisno komponento najdete v rubriki E-poslovanje – podpisna komponenta. Izberite vaš operacijski sistem ter si nato prenesite datoteko. Po uspešnem prenosu lahko preverite delovanje podpisne komponente s klikom na gumb Testno podpiši dokument.

| Ē | Povzetek                                                                                                    |                                                      | PODPISNA KOMI                                                                                                    | PONENTA     | -        | 191         | 17       |             |  |  |  |
|---|----------------------------------------------------------------------------------------------------|------------------------------------------------------|----------------------------------------------------------------------------------------------------|-------------|----------|-------------|----------|-------------|--|--|--|
| Ŀ | Vaše naložbe                                                                                                    | Ý                                                    |                                                                                                    |             |          |             |          | i           |  |  |  |
| Ļ | E-poslovanje                                                                                                    | ~                                                    | Podpisna komponenta mdsignNET omogoća izvedbo elektronskega podpisa pdf dokumenta z vašim kvalificiranim digitalnim potrdilom. Pred<br>pričetkom dela v aplikaciji namestite programsko komponento in izvedite testni podpis. Če je ta uspešen, bo mogoče izvesti elektronske podpise<br>dokumentov u somi aplikaciji (rote po programsko komponento in izvedite testni podpis. Če je ta uspešen, bo mogoče izvesti elektronske podpise |             |          |             |          |             |  |  |  |
|   | Podaj naročilo                                                                                                    |                                                      |                                                                                                    |             |          |             |          |             |  |  |  |
|   | Oddana naročila                                                                                                    |                                                      | ookumentov v sami apinaciji (pristop, prenos, sepa onekna obrementev, izplacilo, sprememba osebnih podatkov). Kliknite na spo<br>za prenos instalacije in pričnite z namestitvijo. Skozi instalacijo vas vodi čarovnik.                                                                                                    |             |          |             |          |             |  |  |  |
|   | Moje pristopne                                                                                                    | Voje pristopne Prenesi instalacijo mdsign aplikacije |                                                                                                    |             |          |             |          |             |  |  |  |
|   | izjave                                                                                                    |                                                      |                                                                                                    |             |          |             |          |             |  |  |  |
|   | Podpisna                                                                                                    |                                                      |                                                                                                    |             | 1        |             | 0        |             |  |  |  |
|   | komponenta                                                                                                    |                                                      |                                                                                                    | Windows     | ( T      | IOS         | A        | Linux       |  |  |  |
| F | Info center                                                                                                    | ~                                                    |                                                                                                    |             | $\smile$ |             | 90       |             |  |  |  |
|   |                                                                                                    |                                                      | Navodila                                                                                                    | Instalacija | Navodila | Instalacija | Navodila | Instalacija |  |  |  |
|   |                                                                                                    |                                                      |                                                                                                    |             |          |             |          |             |  |  |  |
|   |                                                                                                    |                                                      |                                                                                                    |             |          |             |          |             |  |  |  |
|   | Po končani namestitvi preverite delovanje podpisne komponente s klikom na spodnjo povezavo.<br>Testno podpiši dokument |                                                      |                                                                                                    |             |          |             |          |             |  |  |  |
|   |                                                                                                    |                                                      |                                                                                                    |             |          |             |          |             |  |  |  |

 Na strani Podaj naročilo vam bo spletni brskalnik prenesel dokument s podpisom (Podpis (1).mdsign). Odprite označeni dokument. Nato se vam bo odprlo polje z dokumentom, ki bo vseboval vaše podatke. Nadaljujte na korak št. 13.

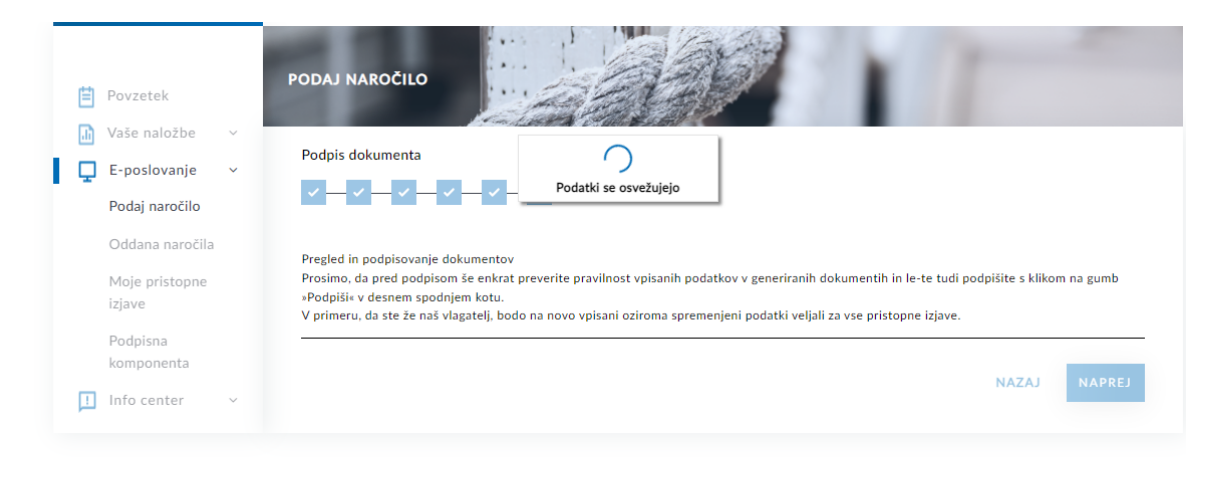

| Podpis (1).mdsign |  |
|-------------------|--|

14. Prosimo, da pred podpisom še enkrat preverite pravilnost vpisanih podatkov v generiranih dokumentih in le-te tudi podpišite s klikom na gumb »Podpiši« v desnem spodnjem kotu ekrana.

| Podpisani/a pristopam k pravilom upravljanja Krovnega sklada PSP ter izjavljam, da sem seznanjen/a z vsebino P<br>nanje pristajam. Pred pristopom k pravilom upravljanja so mi bili izročeni Ključni podatki za vlagatelja izbranih<br>dovoljujem, da se uporabljajo za izmenjavo, obledava in krambo osebnih podatkov, ki so povezna i zlastničivom<br>morebitno spremembo agoraj navedenih podatkov sproti sporočal/a družbi za upravljanje Primorski skladi, d.o.o., k |                                                                                        |                  |
|----------------------------------------------------------------------------------------------------|----------------------------------------------------------------------------------------|------------------|
| KOPER, 28.02.2022<br>Kraj in datum                                                                                                    | Podpis vlagstelja / zakonikega zastognika / pooblaščenca<br>(za pravne osebe tudi žig) |                  |
| Vpisno mesto – svetovalec PRIMORSKI SKLADI d.o.o Mojpristan                                                                                                    |                                                                                        |                  |
| Podpisani/a izjavljam, da sem seznani/a vlagatelja z vsebino Prospekta z vključenimi pravli upravljanja Kovrnega sklada PSP. Izjavljan<br>vlagatelja in postopek ugstavljanja tveganja vlagatelja ter da je vlagatelj v skladu s kriterij iz Smerni: za proprečevanje pranja denarja in<br>na krvdnom nezi.                                                                                                    | ~                                                                                      |                  |
|                                                                                                    |                                                                                        | Podpiši Prekliči |

V primeru, da ste že naš vlagatelj, bodo na novo vpisani oziroma spremenjeni podatki veljali za vse pristopne izjave.

15. Po podpisu dokumentov kliknite V redu.

|                              | Info                              | $\times$ | -                          |
|------------------------------|-----------------------------------|----------|----------------------------|
| LT<br>96)<br>Jn<br>po<br>kla | Dokument je bil uspešno podpisan. |          | ega si<br>si ĉun<br>ana ni |
|                              | V redu                            |          | 2522                       |

16. Podpisane dokumente lahko <u>spremljate</u> v zavihku Oddana naročila.

| pešno ste oddali podpisan obrazec.<br>dpisane dokumente lahko vidite v zavihku <u>Oddana naroč</u> | ila                                |   |  |
|----------------------------------------------------------------------------------------------------|------------------------------------|---|--|
|                                                                                                    | MOJ PRISTAN<br>PRIMORSKI<br>SKLADI |   |  |
| Ē                                                                                                  | Povzetek                           |   |  |
|                                                                                                    | Vaše naložbe                       | ~ |  |
|                                                                                                    | E-poslovanje                       | ~ |  |
|                                                                                                    | Podaj naročilo                     |   |  |
|                                                                                                    | Oddana naročila                    |   |  |

| ODDANA NAROČILA | 1        | 21               |    | -       |   |
|-----------------|----------|------------------|----|---------|---|
|                 |          |                  | () |         | ~ |
| Dokument        | Status   | Podpisan         |    | Akcije  |   |
| Pristop         | Podpisan | 28.02.2022 14:24 |    | Preglej |   |